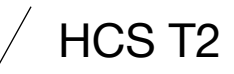

2350799-05.2023

| Maximal abgestranite Sendeleistung        |
|-------------------------------------------|
| Maximum emitted transmission power        |
| Maximaal uitgestraald zendvermogen        |
| Puissance d'émission maximale du faisceau |
| Potencia de transmisión radiada máxima    |
| Potência máxima de transmissão radiada    |
| Massima potenza di trasmissione irradiata |
| Maksimalt udstrålet udgangseffekt         |
| Maximalt utstrålad sändningseffekt        |
| Maks. säteilyteho                         |
| Maksimaalne kiiratud saatevõimsus         |
| Maksimālā starojuma raidīšanas jauda      |
| Maksimali išspinduliuojama galia          |
| Maksymalna emitowana moc nadawcza         |
| Maximální vysílací výkon záření           |
| Maximálny vyžarovaný vysielaný výkon      |
| Maximális kisugárzott adóteljesítmény     |
| Največja izsevana oddajna moč             |
| Maksimalno emitirana snaga odašiljanja    |
| Максимално излъчена предавателна мощност  |
| Puterea de emisie maximă iradiată         |
| Μέγιστη ακτινοβολούμενη ισχύς εκπομπής    |
| 최대 방사 송신 출력                               |
| Maksimum vavılan gönderim güçü            |

| Frequenz      |               |
|---------------|---------------|
| Frequency     |               |
| Frequentie    |               |
| Fréquence     |               |
| Frecuencia    |               |
| Frequência    |               |
| Frequenza     |               |
| Frekvens      |               |
| Frekvens      |               |
| Taajuus       |               |
| Sagedus       |               |
| Frekvence     |               |
| Dažnis        | 915-928 MHz   |
| Częstotliwość | 010 020 10112 |
| Frekvence     |               |
| Frekvencia    |               |
| Frekvencia    |               |
| Frekvenca     |               |
| Frekvencija   |               |
| Честота       |               |
| Frecvența     |               |
| Συχνότητα     |               |
| 주파수           |               |
| Frekans       |               |

+19dBm max (79mW)

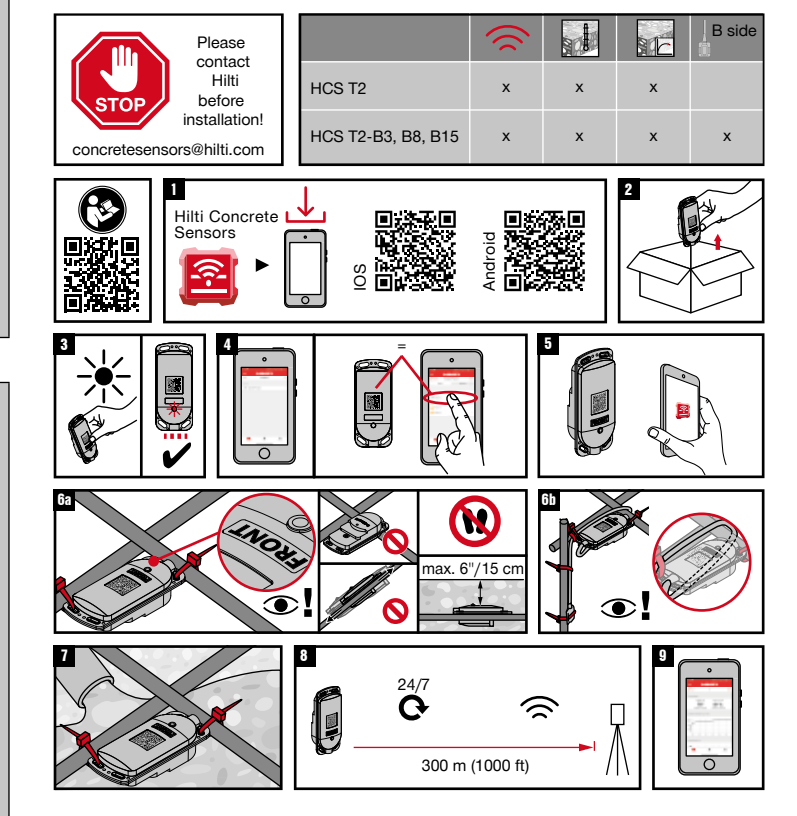

Android is a trademark of Google Inc.  $\mid$  iPhone® is a trademark of Apple Inc., registered in the US and other countries.

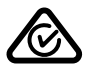

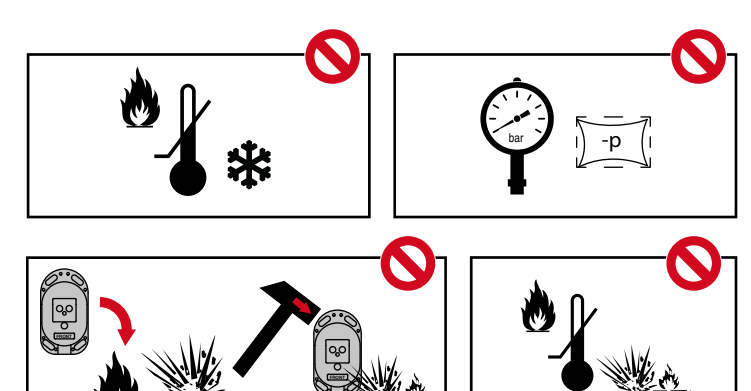

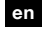

#### Step 1

Download Hilti Concrete Sensors app (available from iOS and Android)

## Step 2

Remove sensors from their packaging, which you intend to install in your upcoming concrete pour.

#### Step 3

Activate sensors by exposing them to a bright light. If red indicator LED isn't blinking, try using a flashlight or direct sunlight.

## Step 4

Follow in-app instructions to add a Project and respective concrete Pours. Including the Pour name and date. (Android: Use plus (+) sign to add) Check pour area on floorplan and decide on intended sensor locations. Label surface of each sensor with its intended name. Clearly mark floorplan hardcopy to show each sensor name/location. (Optional: see in app instructions on how to add the floorplan and pin each sensor location). Select Pour which the sensors are intended for. Select Add Sensor. (Android: Use plus (+) sign to add)

### Step 5

Scan QR code, enter sensor name and Save.

### Step 6a

Secure sensor to rebar or mesh at intersection for stability and fasten at minimum two points. IMPORTANT: Ensure QR code is facing upwards. Be careful not to step on sensors. Sensor can be no deeper than 6" from surface of concrete.

### Step 6b

For sensors with cable and temperature probe ("B-side"), ensure the large end (radio transmitter) is near the concrete surface (max depth for transmitter is 6"). Ensure cable is looped (see image 9b) around rebar in such a way to avoid pull-out during concrete pour. Fasten temperature probe ("B-side") at intended monitoring point and secure cable to rebar.

# Step 7

Pour Concrete.

## Step 8

The data is automatically retrieved and updated from the gateway.

The gateway collects the data from all sensors connected to the gateway.

## Step 9

Connect to sensors as often as needed to monitor progress. Sensors store all data onboard for life of battery (~2 years) and will also be stored in the mobile app once collected.